## Configuración de Sirenas inalámbricas en EVO192

Una vez conectados con el Babyware, debemos posicionarnos sobre EVO192 apretamos el botón derecho del mouse. Y elegimos la opción "Propiedades".

| 📄 Abonad                         | los 📷 Guardar 🛛 🚔 Imprii                    | mir 🛜 Papelera | i 🤤 Descon  | iectar 🧑 Actualizar  | 🗟 Enviar 🐻 Recepción 📗     | 🔺 In-Field 🌗 Traducir 🖢           |                                    |                       |
|----------------------------------|---------------------------------------------|----------------|-------------|----------------------|----------------------------|-----------------------------------|------------------------------------|-----------------------|
| Añadir í                         | tem 🛛 🥽 Módulos 🕞 Área                      | as 🗍 Zonas 📗   | Puertas 🎭   | PGMs 🔒 🚨 Usua        | rios 🚯 Reportando 🞼 Pe     | erfiles + Idiomas +               |                                    |                       |
| 🗄 Categoría                      | #de serie 🔍 #                               | Voltios        | Versi V     | Auto Etiqueta        | C                          | Ubicación                         | Q Controles manuales y esta        | do                    |
| Central                          |                                             |                |             |                      |                            |                                   |                                    |                       |
| EV0                              | Propiedades                                 |                | V6.90.005   | Ingresar eti         | queta                      | Ingresar ubicación                | n/u n/u n/u n/u n/u n              | n/u n/u n/u 1 2 3 4 5 |
| dódulos de                       | Ver imagen                                  |                |             |                      |                            |                                   |                                    |                       |
| Módulos de                       | Actualizar la hora de la central            |                |             |                      |                            |                                   |                                    |                       |
| RTX Recibir toda la programación |                                             | V6.13.000      | Module 001  |                      | Ingresar ubicación         |                                   |                                    |                       |
| 1111 TM7                         | Enviar toda la programación                 |                | V1.04.000   | Module 002           |                            | Ingresar ubicación                | n/u                                |                       |
| Módulos in —<br>Módulos de —     | Memory Key Transfer                         |                |             |                      |                            |                                   |                                    |                       |
| PGMs (5 Íti                      | Save to a Default File<br>Load Default File | T DOM 02       |             |                      | PON 05                     |                                   |                                    |                       |
| PGMUI _                          | Reset to Eartory Defaults                   | 3 PGM 03       | 947 P       | GM 04 (9)            | PGW 05                     |                                   |                                    |                       |
| Areas (1 lt                      | Reiniciar todos los módulos                 |                |             | lune 1               |                            |                                   |                                    |                       |
| Tonan n                          | Ver instrucciones                           | Area 1         |             |                      | <b>i</b>                   |                                   |                                    |                       |
| Circense instér                  | mbriege                                     | ]              |             |                      |                            |                                   |                                    |                       |
|                                  | nioricas<br>o inclón                        |                |             |                      |                            |                                   |                                    |                       |
| Jonena                           | is indidii                                  |                |             |                      |                            |                                   |                                    |                       |
|                                  |                                             |                |             |                      |                            |                                   |                                    |                       |
| I                                | 7                                           | 0.0.000        |             |                      |                            |                                   |                                    | <u>•</u>              |
| eyenua. L                        | Off / Cerrad Activado (aut                  | n) Activado    | vien alarma | 🗖 Memoria de Alari 🚺 | Sabotaie/Problema Anula    | da 📃 Memoria anulación 🗖 Mod      | o de Prueba 💿 Estado no disponible |                       |
|                                  |                                             | -, _           |             |                      |                            |                                   |                                    |                       |
| Eventos e                        | Buffered Events                             | Todos los ev   | entos       | ▼ ▼ Filtros p        | ersonalizados 📑  🙀 Print I | Events 🛗 Mostrar eventos borrados |                                    |                       |
| echa+Hora                        | ▼ O Etiqueta                                | 0              | Tino O      | Libicación           | O Descrinción              | O Información adicional O         | Etiqueta de usuario                |                       |
| Fallos / Ala                     | emae: 1                                     | ~              | 11p0 Q      | Concurrent           | Q Decemperation            |                                   |                                    |                       |
| feb 20, 201                      | 9 10:03:00 EV0192                           |                | Instalador  |                      | Instalador conectado       |                                   | 962                                |                       |
|                                  | 9 09:32:00 EV/0192                          |                | Sistema     |                      | Restauración de fallo: R   | eloj                              | 954                                |                       |
| feb 20, 201                      | 0 00.02.00                                  |                |             |                      |                            |                                   |                                    |                       |

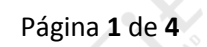

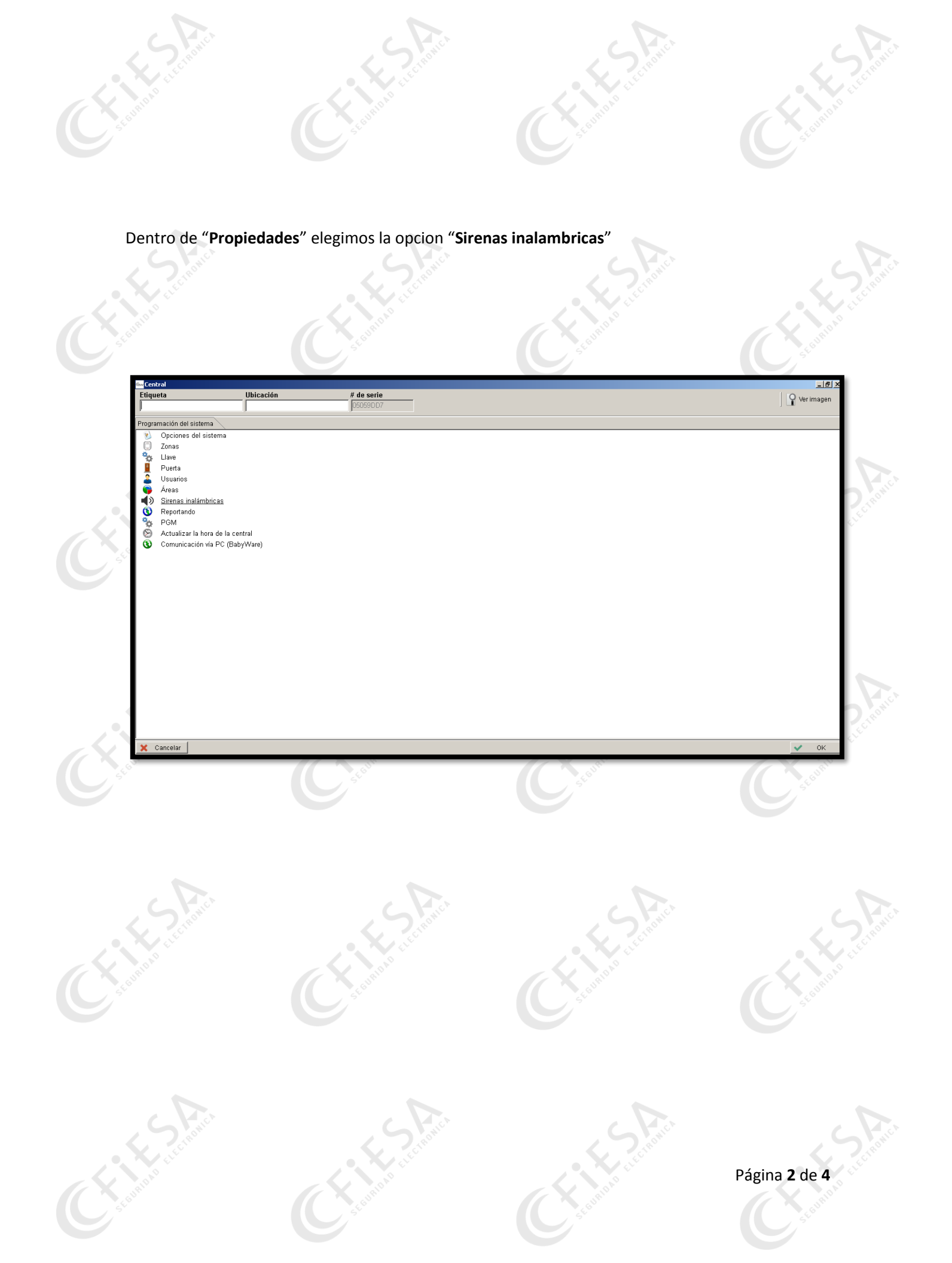

Dentro de "Sirenas inalámbricas" lo primero que debemos hacer es asignar el RTX3 que se comunicara con las sirenas. Solo un RTX3 se puede asignar para esta tarea.

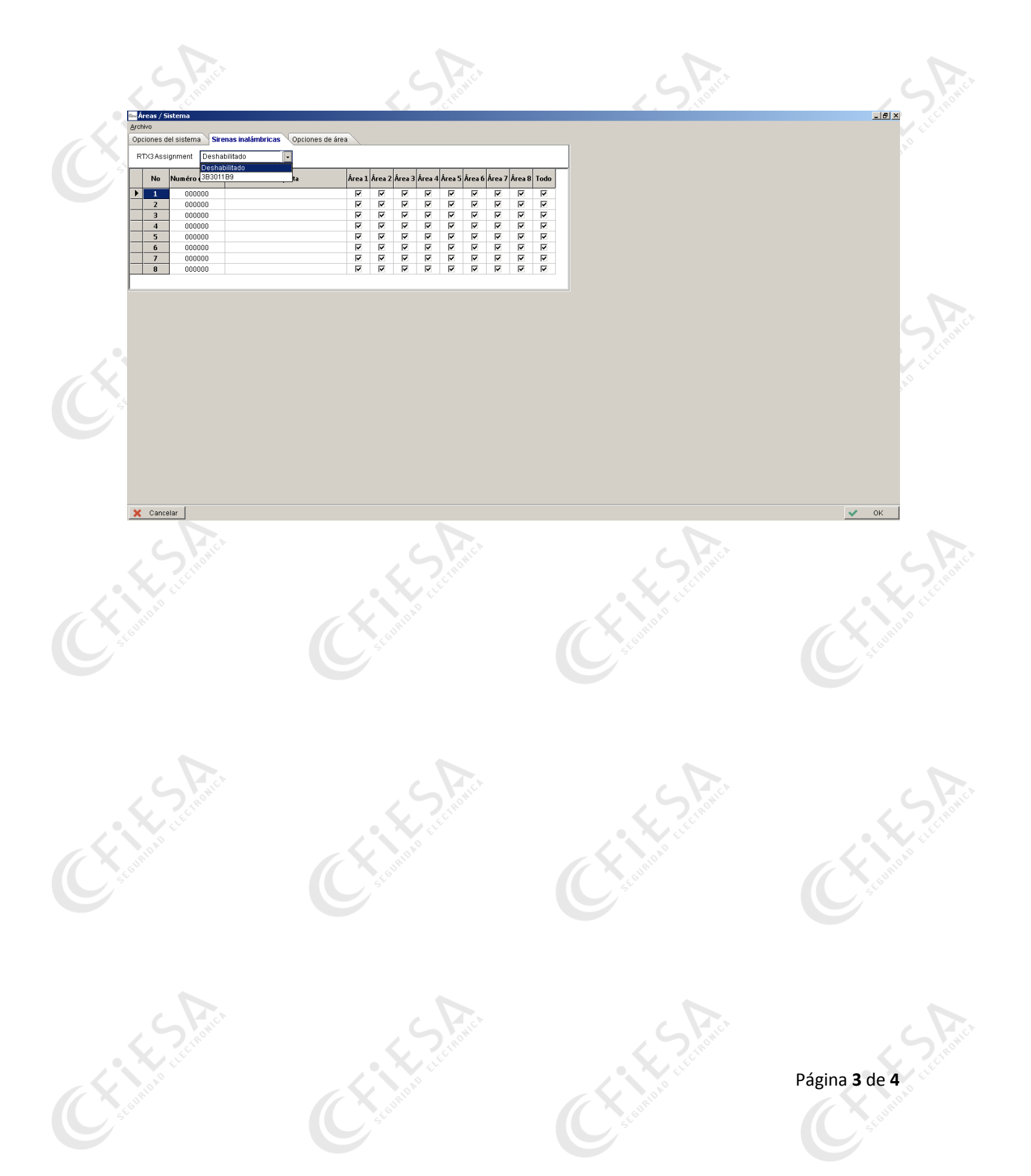

Por ultimo asignamos la/s sirenas inalámbricas. Y por que partición se activaran.

Las sirenas inalámbricas en la línea EVO podemos asignarlas a una única partición o a todas.

No se puede asignar por ejemplo a dos particiones.

| JIRIDAD C.                                                                                                    | A BAR CL                                                                                                    | and the                                                                                                    | A PROPERTY OF COMPANY       |
|----------------------------------------------------------------------------------------------------|----------------------------------------------------------------------------------------------------|----------------------------------------------------------------------------------------------------|-----------------------------|
| Areas / Sistema       Zychivo     Opciones del sistema     Sire       RTX/3 Assignment     38301*       No     Numéro de serie     1       1     045078     2       2     000000     3     000000       3     000000     4     000000       5     000000     6     000000       7     000000     8     000000 | Area 1 Área 2 Área 2 Área 3 Área 5 Área 6 Área 6   B0 - - - - - - - -   B1 - - - - - - - -   B1 - - - - - - - - -   B1 - - - - - - - - - -   Sitrena Exterior - - - - - - - - - -   IV IV IV IV IV IV IV IV IV - - -   IV IV IV IV IV IV IV IV IV IV   IV IV IV IV IV IV IV IV IV   IV IV IV IV IV IV IV IV IV   IV IV IV IV IV IV IV IV IV   IV IV IV IV IV IV IV IV | Tes 7     Área 8     Todo       IV     IV       IV     IV |                             |
|                                                                                                    |                                                                                                    |                                                                                                    | e <sup>recent</sup>         |
| Cancelar                                                                                                    | CC summer the                                                                                                    | CC score and                                                                                                    | ок                          |
|                                                                                                    |                                                                                                    | C scampa contraction                                                                                                    | C stowned or the north      |
| Ct-standard to Connect                                                                                                    |                                                                                                    |                                                                                                    | Página <b>4</b> de <b>4</b> |